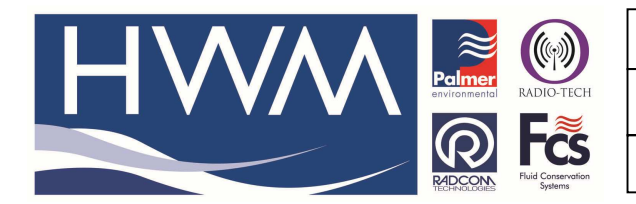

Ref: FAQ0303

Version: 1.0

**Title-Multilog LX -Radterm SMS to GPRS** 

Made By: AB 22/09/15 (

(Issue 2)

## How to convert a Multilog LX from SMS to GPRS operation using Radterm software

Radterm Software can be found in the Radwin software folder identified by the Icon -

## 📟 Term.exe

HWM Customer Services can provide the correct .ini file on request.

First save the .ini file to the Radwin software folder on your PC. Double click on the Radterm Icon to open the software. Select the COM port your PC is using to communicate with the logger. Set a Baud rate of '9600', Echo 'On' and CR>CRLF 'On'

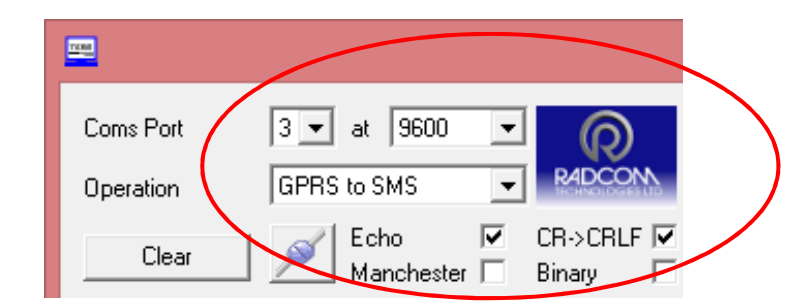

1. First press 'Check' the ..PDAC command to the logger and check whether it is set to SMS or GPRS -

| <b>E</b>               | Radcom Terminal V1.08 – 🗖                                                  |                                                                                                    |   |
|------------------------|----------------------------------------------------------------------------|----------------------------------------------------------------------------------------------------|---|
| Coms Port<br>Operation | 3 	 at 9600 	 P4DCON                                                       | PDAC PDAC                                                                                                    | > |
| Clear<br>SET GPRS      | Echo  ▼  CR->CRLF  ▼    Manchester  □  Binary  □   0005035PDAEW^M  □  □  □ | (FW-102-001V3_05.hex]<br>MULTILOC IX+ 18F Version 03.05 08-08-11 Config:SNS 4 TELIT GC864 CC off<br>Flight mode inactive |   |
| SET SMS                |                                                                            | Modem power 24-7 with ext power: No                                                                                      |   |
| Check                  |                                                                            | Radwin comms UNLOCKED                                                                                                    |   |
| Send                   |                                                                            | GSM Audit window time: 15:00<br>An cal type: 2 pnt                                                                       |   |
| Send                   | 1 T                                                                        | Data sent via (!!INVALID!!! OL off                                                                                       |   |
| Send                   |                                                                            | IMEL: 359551031139420                                                                                                    |   |
| Send                   | 1                                                                          |                                                                                                    |   |
| Send                   | 1                                                                          | SNO: 014171<br>DOM: 03-06-11                                                                                             |   |
| Gend                   |                                                                            | Channel no: 01 flow input mapped to 01                                                                                   |   |
| Send                   | 1                                                                          | Channel no: 02 Status CL mapped to 01<br>Channel no: 03 not fitted mapped to 03                                          |   |
| Cend                   |                                                                            | Channel no: 04 not fitted mapped to 04                                                                                   |   |
|                        |                                                                            | Int baud : 9600                                                                                                    |   |
| Send                   |                                                                            | Bat: 6.7V                                                                                                    |   |
| Send                   |                                                                            | DONE: 03-06-11                                                                                                    |   |
| Send                   |                                                                            | up. 00                                                                                                    |   |
| Send                   |                                                                            | Fifo: 00                                                                                                    |   |
| Send                   |                                                                            | ************                                                                                                    |   |
| Send                   |                                                                            |                                                                                                    |   |
| Send                   |                                                                            | Í la la la la la la la la la la la la la                                                                                 |   |
| Send                   |                                                                            |                                                                                                    |   |
| Send                   |                                                                            |                                                                                                    | ~ |

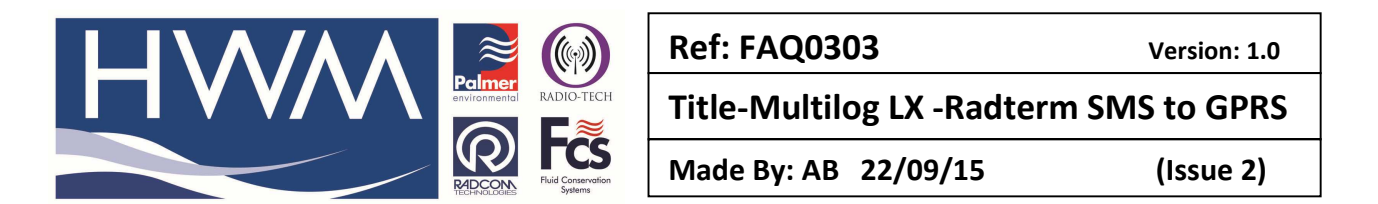

2. If you then want to convert from SMS to GPRS then 'Send' the SET GPRS command to the logger

| <b>—</b>  |                                            |
|-----------|--------------------------------------------|
| Coms Port | 3 🕶 at 9600 💌 👩                            |
| Operation | GPRS to SMS                                |
| Clear     | Echo 🔽 CR->CRLF 🗹<br>Manchester 🗆 Binary 🗔 |
| SET GPRS  | 0005035PDAEW^M                             |
| SET SMS   | 00050FFPDAEW^M                             |
| Check     | PDAC                                       |
| Send      |                                            |
| Send      |                                            |

Then repeat pressing the 'Check' to send the ..PDAC command and check it is now configured for GPRS as below.

|                        | Radcom Terminal V1.08 - 🗆 🗙                                  |                                                                                  |  |  |  |  |
|------------------------|--------------------------------------------------------------|----------------------------------------------------------------------------------|--|--|--|--|
| Coms Port<br>Operation | 3 - at 9600 - PADCON                                         | PDAC PDAC                                                                        |  |  |  |  |
| Clear<br>SET GPRS      | Echo V CR->CRLF V<br>Manchester Binary I<br>I.0005035PDAEW^M | **************************************                                           |  |  |  |  |
| SET SMS                | 00050FFPDAEW^M                                               | Modem power 24-7 with ext power: No                                              |  |  |  |  |
| Check                  | IPDAC                                                        | Radwin comms UNLOCKED                                                            |  |  |  |  |
| Send                   |                                                              | An cal type: 2 pnt                                                               |  |  |  |  |
| Cend                   |                                                              | Data sent via UDP OL on<br>Alarms sent via UDP                                   |  |  |  |  |
| Send                   |                                                              | IMEI: 359551031139420                                                            |  |  |  |  |
| Send                   |                                                              | SNO: 014171                                                                      |  |  |  |  |
| Send                   | 1                                                            | DOM: 03-06-11                                                                    |  |  |  |  |
| Send                   |                                                              | Channel no: 01 flow input mapped to 01<br>Channel no: 02 Status CL mapped to 01  |  |  |  |  |
| Send                   |                                                              | Channel no: 03 not fitted mapped to 03<br>Channel no: 04 not fitted mapped to 04 |  |  |  |  |
| Send                   | · · · · · · · · · · · · · · · · · · ·                        | Int baud : 9600                                                                  |  |  |  |  |
| Send                   |                                                              | Bat: 6.7V                                                                        |  |  |  |  |
| Send                   |                                                              | DONE: 03-06-11                                                                   |  |  |  |  |
| Send                   |                                                              | WD : 00                                                                          |  |  |  |  |
| Send                   |                                                              | Fifo: 00                                                                         |  |  |  |  |
| Send                   |                                                              | ***************************************                                          |  |  |  |  |
| Send                   |                                                              |                                                                                  |  |  |  |  |
| Send                   |                                                              |                                                                                  |  |  |  |  |
| Send                   |                                                              |                                                                                  |  |  |  |  |

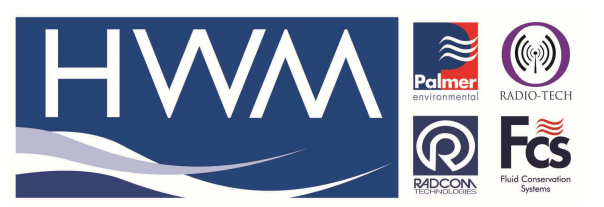

Ref: FAQ0303

Version: 1.0

Title-Multilog LX -Radterm SMS to GPRS

Made By: AB 22/09/15

(Issue 2)

3. To convert back to SMS then press the SET SMS command. Then press 'Check' to send the ..PDAC command to confirm.

| Radcom Terminal V1.08 - 🗆 🗙 |                                       |                                                                                 |   |  |  |
|-----------------------------|---------------------------------------|---------------------------------------------------------------------------------|---|--|--|
| Coms Port<br>Operation      | 3 → at 9600 →<br>GPRS to SMS → PADCON | PDAC PDAC                                                                       | ~ |  |  |
| Clear                       | Echo                                  | **************************************                                          |   |  |  |
| SET GPRS                    |                                       | Flight mode inactive                                                            |   |  |  |
| SET SMS                     | 00050FFPDAEW^M                        | Modem power 24-7 with ext power: No                                             |   |  |  |
| Check                       | PDAC                                  | Radwin comms UNLOCKED                                                           |   |  |  |
| Send                        |                                       | An cal type: 2 pnt                                                              |   |  |  |
| Send                        |                                       | Alarms sent via SMS or GSM                                                      |   |  |  |
| Send                        |                                       | IMEI: 359551031139420                                                           |   |  |  |
| Send                        |                                       | SNO: 014171                                                                     |   |  |  |
| Send                        |                                       | DOM: 03-06-11                                                                   |   |  |  |
| Send                        |                                       | Channel no: 01 flow input mapped to 01<br>Channel no: 02 Status CL mapped to 01 |   |  |  |
| Send                        |                                       | Channel no: 03 not fitted mapped to 03                                          |   |  |  |
| Send                        |                                       | Tet band - 9600                                                                 |   |  |  |
| Send                        |                                       | Detro 6 20                                                                      |   |  |  |
| Send                        |                                       | DONB: 03-06-11                                                                  |   |  |  |
| Send                        |                                       | many and                                                                        |   |  |  |
| Send                        |                                       | WD: 00<br>Fifo: 00                                                              |   |  |  |
| Send                        |                                       | *****                                                                           |   |  |  |
| Send                        |                                       |                                                                                 |   |  |  |
| Send                        |                                       |                                                                                 |   |  |  |
| Send                        |                                       |                                                                                 |   |  |  |
| Send                        |                                       |                                                                                 | ~ |  |  |
|                             |                                       |                                                                                 |   |  |  |

## **Document History:**

| Edition | Date of Issue | Modification  | Notes |
|---------|---------------|---------------|-------|
| 1st     | 06/02/13      | Release       |       |
| 2nd     | 22/09/15      | Format update |       |
|         |               |               |       |